## To add guest faculty:

- 1. Go to the class you want to give permissions for
- 2. Go to Context Manager (on the left side of your class page)

| Attendance             |
|------------------------|
| Course Calendar        |
| Course Information     |
| Coursework             |
| Discussion Forum       |
| Gradebook              |
| News and Announcements |
| Overview               |
| Resources              |
| Roster                 |
| Syllabus               |
| Mediasite Channel      |
| 🚰 Add a Page           |
| 📝 Context Manager      |
|                        |
|                        |
|                        |

3. Go to Permissions tab

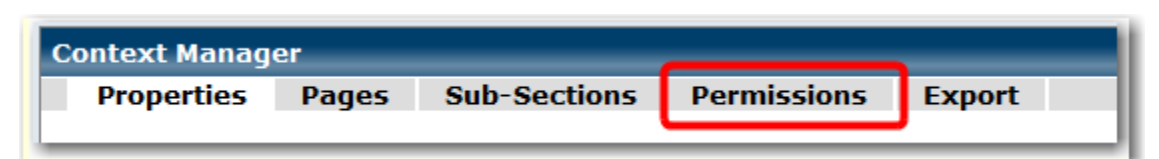

4. Click on Manage non-roster students and faculty link on the top of the screen

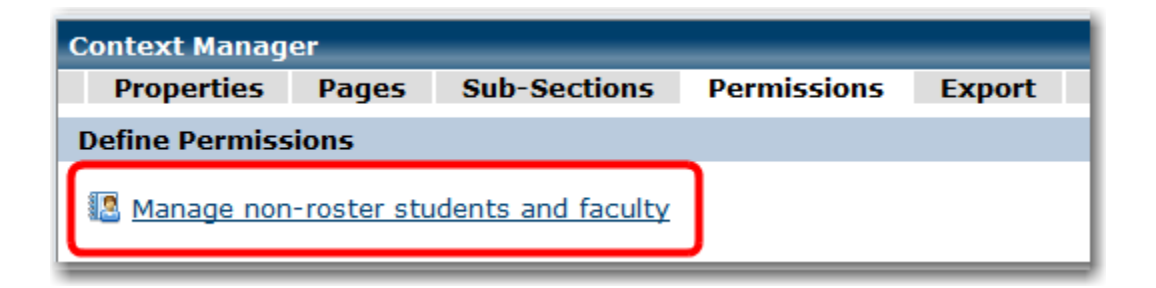

5. Scroll down and Click on Add a guest faculty member:

| 1 | 1314 SU-OCT 650-001 Faculty |                 |        | has 1 faculty member                                         |
|---|-----------------------------|-----------------|--------|--------------------------------------------------------------|
| F | Faculty                     | Status          | Action | <ul> <li>1 regular faculty</li> </ul>                        |
|   |                             | Regular faculty |        | 0 guest faculty                                              |
|   |                             |                 |        | <u>Add a guest faculty member</u> <u>About guest faculty</u> |
|   |                             |                 |        | Back to the permissions screen                               |

6. Click on Add Individual Users link on the top of the next screen

| Add a guest faculty member                |                 |  |  |  |  |
|-------------------------------------------|-----------------|--|--|--|--|
| Add Individual Users                      |                 |  |  |  |  |
| Faculty Choose from roles in all my cours | Students<br>Ses |  |  |  |  |
| <b>b</b>                                  |                 |  |  |  |  |

- 7. Add guest faculty member(s) (one by one).
  - a. Start typing the last name in the Search area
  - b. Find the right person and click on Add button
  - c. After you added everybody, make sure you have all names in Selected Users window on the right.
  - d. Do not forget to click OK button at bottom right corner when you finish adding guest faculty member(s)

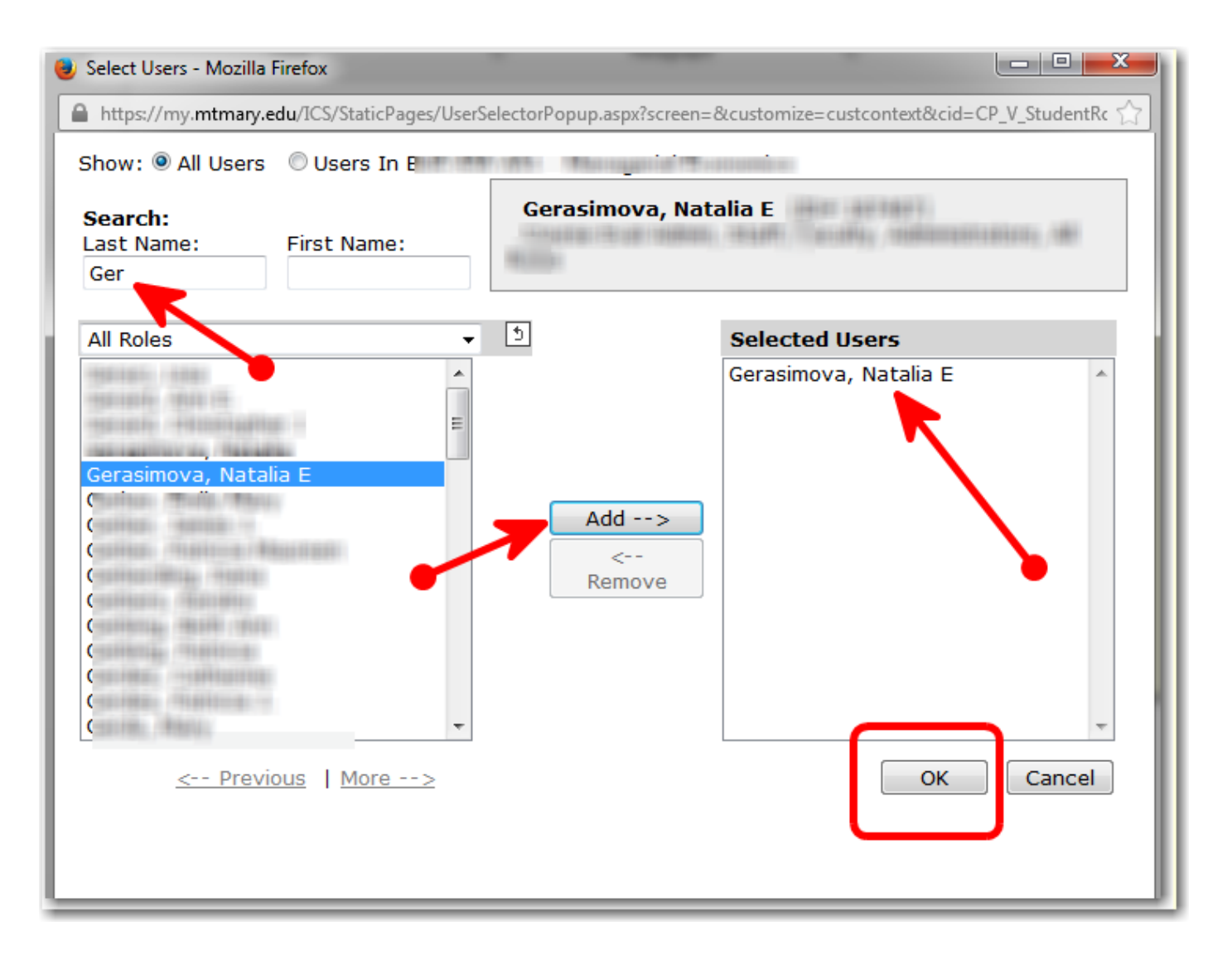

- 8. Click Save on the next screen
  - a. Make sure that you see added guest faculty member(s) in Context Manager. They will be marked as Guest Faculty.
- 9. Click Exit on the next screen

By default, Guest faculty members are given admin rights to your class. Go back to Permissions tab if you want to change those rights to viewing rights only.